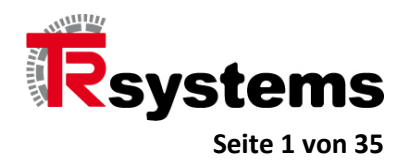

# Benutzerdokumentation zum CAT-IO-Modul notion.IO-ETC-0003 mit 56 IOs und 2 SSI-Schnittstellen

TRsystems GmbH, Eglishalde 16, 78647 Trossingen, Germany

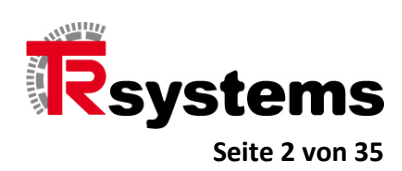

# Inhalt

| Vorwort                                     |    |
|---------------------------------------------|----|
| Die Inbetriebnahme unter TwinCAT            | 4  |
| Die Inbetriebnahme der Hardware             | 17 |
| Die IO-Leiterplatten-Klemmleisten           | 17 |
| Die EtherCAT-Anschlüsse                     |    |
| Die System-LEDs des Gerätes                 | 19 |
| Die Blink-Codes der ETC_RUN-LED             |    |
| Die SSI-Schnittstellen                      | 22 |
| Die LEDs der SSI- Leiterplatten-Klemmleiste | 25 |
| Der Normalbetrieb mit Eingangs-Prozeßdaten  |    |
| Der ID-Switch-Wert im CoE-Objekt 6000       |    |
| Das Status-Wort im CoE-Objekt 6001          | 28 |
| Die Prozeß-Eingangsdaten-Bytes              | 28 |
| Die Prozeß-Ausgangsdaten-Bytes              | 29 |
| Die SDO-Objekte des CoE-Verzeichnisses      | 29 |
| Werte des Error-Registers 1001              | 29 |
| Das Config-Wort im CoE-Objekt 2000          | 30 |
| Die Konfigurationsbytes der Ausgangsdaten   |    |
| Firmware-Update mittels TwinCAT3            |    |
| Steckerbelegung                             |    |
| Digital IO X77.0 – X77.7                    |    |
| SSI 2 Kanal X48.0                           |    |
| Anhang: Zubehör                             |    |
| Änderungsindex                              |    |

TRsystems GmbH, Eglishalde 16, 78647 Trossingen, Germany

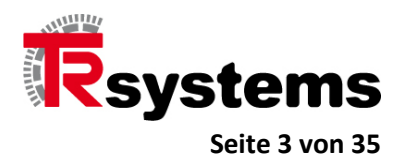

# Vorwort

Das vorliegende Dokument gilt für das EtherCAT CAT-IO-Modul vom Typ notion.IO-ETC-0003. Es hat sieben Leiterplatten-Klemmleisten mit jeweils acht IO-Ports und eine Leiterplatten-Klemmleiste mit zwei SSI-Schnittstellen.

Zur Begrifflichkeit des Begriffs Leiterplatten-Klemmleiste und dem dazugehörigen Gegenstück, dem Leiterplatten-Steckverbinder, sein auf das Kapitel "Anhang Phoenix-Komponenten" verwiesen, wo es, neben technischen Angaben und Erklärung, auch eine Abbildung gibt.

In der Folge werden Screenshots zur Inbetriebnahme und Betrieb auf Basis vom EtherCAT-Master vom Typ TwinCAT 3.1 der Firma Beckhoff aufgezeigt. Allerdings kann dieses Gerät auch unter Codesys, dem EtherCAT-Master der Firma Codesys Gmbh betrieben werden.

TRsystems GmbH, Eglishalde 16, 78647 Trossingen, Germany

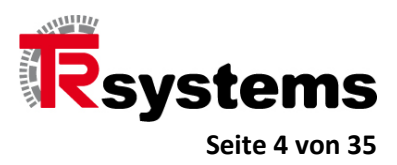

#### Die Inbetriebnahme unter TwinCAT

Für die Inbetriebnahme ist die ESI-Datei (Ethercat Slave Information) mit dem Namen CATIO\_ANLAGE\_ETC\_1\_V512.xml maßgebend.

Kopieren Sie die Datei CATIO\_ANLAGE\_ETC\_1\_V512.xml ins Verzeichnis c:\TwinCAT\3.1\Config\Io\EtherCAT wenn TwinCAT ins Verzeichnis c:\TwinCAT installiert wurde.

#### Wichtig !

Falls TwinCAT zum Kopierzeitpunkt aktiv war, müssen Sie es beenden und neu starten. Nur so wird der ESI-Cache um die neue Datei ergänzt.

Legen Sie nun ein neues TwinCAT-Projekt an, indem Sie im Menü "FILE" den Eintrag "New -> Project…" wählen.

|              | New                           |        | •       | 17  | Project  | Ctrl+Shift+N |
|--------------|-------------------------------|--------|---------|-----|----------|--------------|
|              | Open                          |        | ٠       |     | Web Site | Shift+Alt+N  |
|              | Close                         |        |         | 3°D | File     | Ctrl+N       |
| E            | Close Solution                |        |         | -   |          |              |
|              | Save Selected Items           | Ctrl+S | 5       |     |          |              |
|              | Save Selected Items As        |        |         |     |          |              |
|              | Save as Archive               |        |         |     |          |              |
| ٢            | Send by E-Mail                |        |         |     |          |              |
| <sup>0</sup> | Save All                      | Ctrl+S | Shift+S |     |          |              |
|              | Export Template               |        |         |     |          |              |
| Ð            | Page Setup                    |        |         |     |          |              |
| -            | Print                         | Ctrl+F | 5       |     |          |              |
|              | Recent Files                  |        | ۲       |     |          |              |
|              | Recent Projects and Solutions |        | •       |     |          |              |
| x            | Exit                          | Alt+F  | 4       |     |          |              |

TRsystems GmbH, Eglishalde 16, 78647 Trossingen, Germany

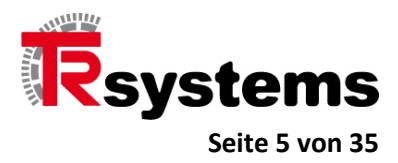

Wählen Sie das Projektverzeichnis und Projektnamen.

| New Project                                                                                                    |                                    |                                             | ? ×                                         |
|----------------------------------------------------------------------------------------------------|------------------------------------|---------------------------------------------|---------------------------------------------|
| ▶ Recent                                                                                                    |                                    | .NET Framework 4.5 - Sort by: Default       | - 📰 📃 Search Installed Ter 🔎 -              |
| ▲ Installed                                                                                                    |                                    | TwinCAT XAE Project (X TwinCAT Projects     | Type: TwinCAT Projects                      |
| ▲ Templates <ul> <li>▷ Other Project</li> <li>▷ TwinCAT Me</li> <li>TwinCAT PLO</li> <li>TwinCAT Pro</li> <li>Samples</li> </ul> | t Types<br>asurement<br>C<br>jects |                                             | TwinCAT XAE System Manager<br>Configuration |
| ▶ Online                                                                                                    |                                    | Click here to go online and find templates. |                                             |
| Name:                                                                                                    | AnlageV512                         |                                             |                                             |
| Location:                                                                                                    | D:\project\Anlag                   | je∖                                         | Browse                                      |
| Solution name:                                                                                                    | AnlageV512                         |                                             | Create directory for solution               |
|                                                                                                    |                                    |                                             | OK Cancel                                   |

Klicken Sie im Projektbaum mit der rechten Maustaste den Eintrag "IO-Device" und wählen Sie im darauf erscheinenden Dialog den Eintrag "Add New Item..".

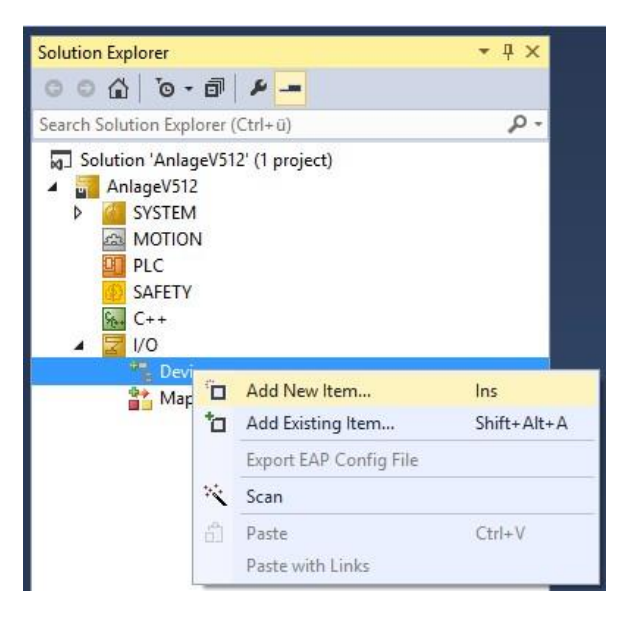

TRsystems GmbH, Eglishalde 16, 78647 Trossingen, Germany

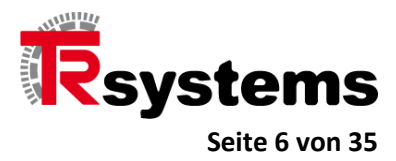

An dieser Stelle ist der EtherCAT Master zu wählen.

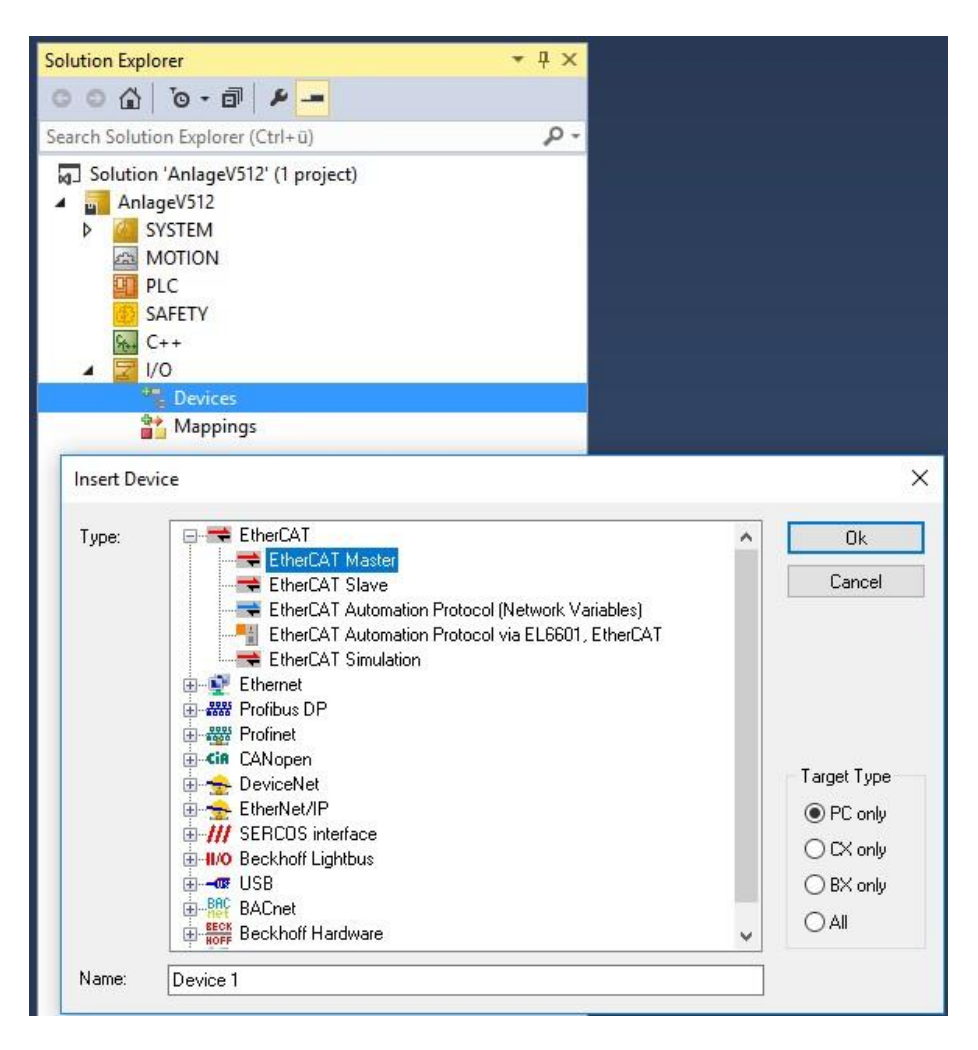

TRsystems GmbH, Eglishalde 16, 78647 Trossingen, Germany

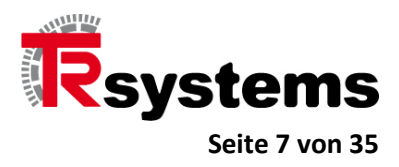

Nachdem der EtherCAT Master eingefügt wurde, klicken Sie im Projektbaum mit der rechten Maustaste den Master selbst und wählen im darauf erscheinenden Kontextdialog den Eintrag "Add New Item…".

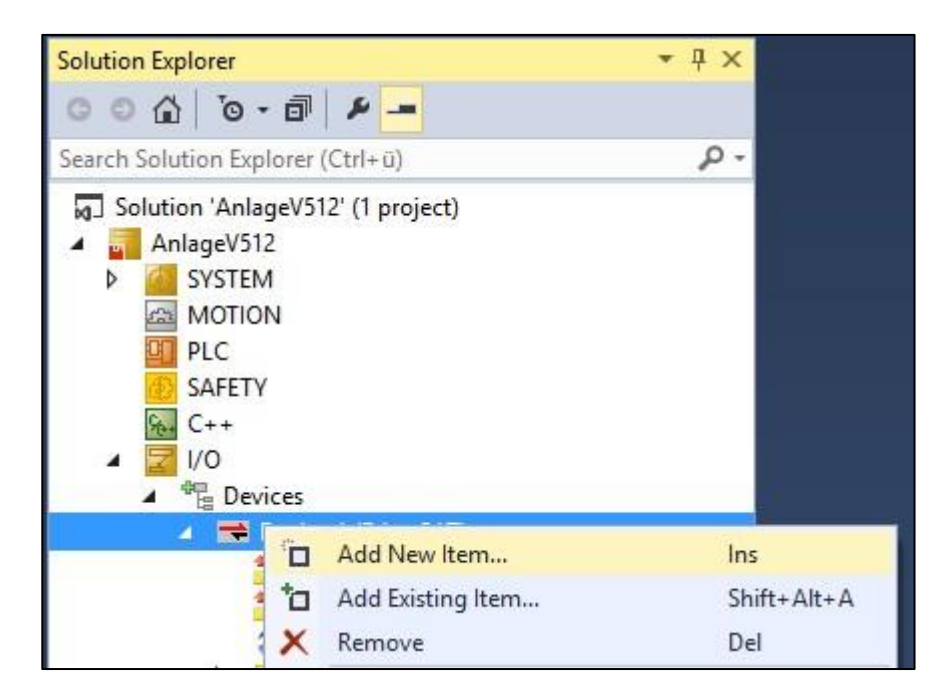

In dem nun erscheinenden Dialog wählen Sie den Eintrag "TRS-CATIO-ANLAGE-ETC-2.

| TRS-CATIO V5.12      | LAGE-ETC-2<br>/-ETC-1<br>/-ETC-2 | •               |
|----------------------|----------------------------------|-----------------|
| Extended Information | Show Hidden Devices              | Show Sub Groups |
|                      |                                  |                 |

TRsystems GmbH, Eglishalde 16, 78647 Trossingen, Germany

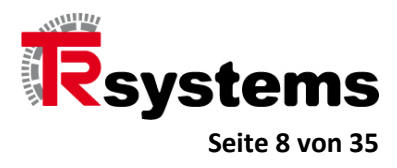

Solution Explorer • 4 × 000 10-0 1-Search Solution Explorer (Ctrl+ü) p-Solution 'AnlageV512' (1 project) AnlageV512 SYSTEM MOTION PLC SAFETY ₩ C++ 2 1/0 Devices Device 1 (EtherCAT) 🚉 Image 📲 Image-Info 🕏 SyncUnits Þ Inputs Þ Outputs InfoData Box 1 (TRS-CATIO-ANLAGE-ETC-2) TxPDO1 Inputs TxPDO2 SSI 1 Input TxPDO3 SSI 2 Input RxPDO1 Outputs WcState 👂 🛄 InfoData Mappings

Danach entspricht der Projektbaum der Struktur wie in der folgenden Abbildung gezeigt.

TRsystems GmbH, Eglishalde 16, 78647 Trossingen, Germany

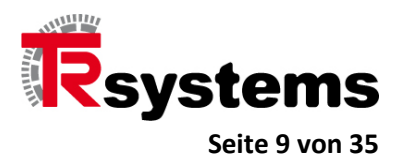

Konfigurieren Sie nun die IO-Task. Die folgenden Abbildungen stehen hierfür nur exemplarisch. Gewählt wurde in diesem Beispiel eine Basis-Zykluszeit von 1ms, von der die DC-Zykluszeiten abgeleitet werden.

| Solution Explorer 🔹 म 🛪                                                                                                    | AnlageV512 🗢 🗙                                                                                                    |                                                                                           |
|----------------------------------------------------------------------------------------------------|----------------------------------------------------------------------------------------------------|-------------------------------------------------------------------------------------------|
| 000 To- T + -                                                                                                    | Task Online Parameter (Online) Add Symbols                                                                                        |                                                                                           |
| Search Solution Explorer (Ctrl+ū)                                                                                                    | Name: Volde Task<br>Auto start<br>Auto Priority Management<br>Priority: 4<br>Cycle ticks: 1 1.000 ms<br>Start tick (modulo): 0 \$ | Port: 340 🗼 Object Id: 0x03000011 Options Disable Create symbols Include external symbols |
| <ul> <li>Routes</li> <li>Type System</li> <li>TcCOM Objects</li> <li>MOTION</li> <li>PLC</li> <li>SAFETY</li> <li>C++</li> <li>I/O</li> <li>Pevices</li> <li>Image</li> <li>Image-Info</li> </ul> | Separate input update Pre ticks:  Waming by exceeding Message box Watchdog Cycles:  Comment:                                      | Extern sync     Floating point exceptions     Watchdog stack                              |

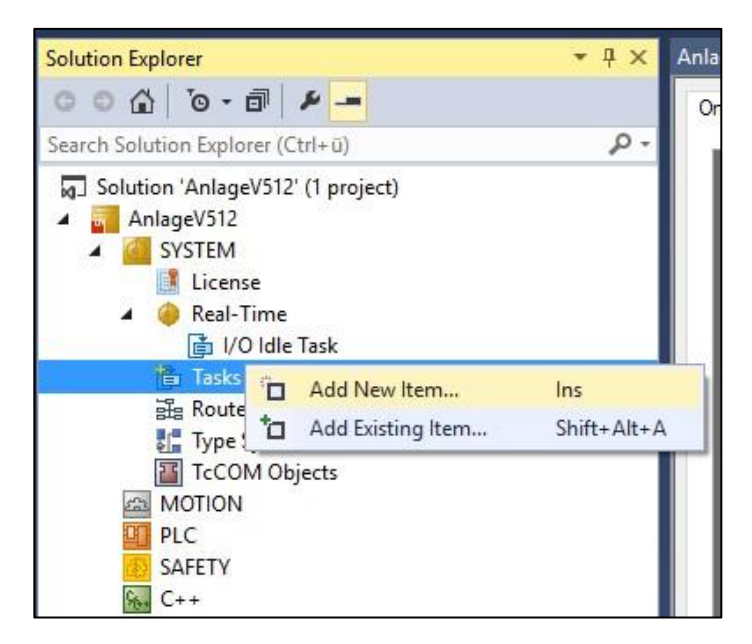

TRsystems GmbH, Eglishalde 16, 78647 Trossingen, Germany

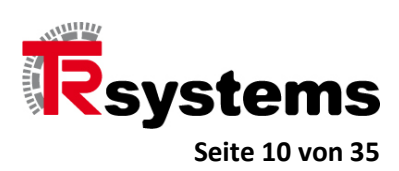

| Insert Task |                             | ×      |
|-------------|-----------------------------|--------|
| Name:       | Task 2                      | ОК     |
| Туре        |                             | Cancel |
| ⊖ Twi       | nCAT Task                   |        |
| 🖲 Twi       | nCAT Task With Image        |        |
| ⊖Twi        | nCAT Job Task (Worker Task) |        |
| ⊖Twi        | nCAT Virtual Task           |        |

| Solution Explorer 🔹 👎 🗙                                                                                                    | AnlageV512 🕫 🗙                                                                                                    |
|----------------------------------------------------------------------------------------------------|----------------------------------------------------------------------------------------------------|
| ○ ○ 습 io - i P -                                                                                                    | Task Online Parameter (Online) Add Symbols                                                                                                    |
| Search Solution Explorer (Ctrl+ü)                                                                                                    | Name:     Image: Task 2     Port:     301       Auto start     Object Id:     0x02010020       Auto Priority:     4     0       Priority:     4     0       Cycle ticks:     1     1.000       Start tick (and data)     0     0                                                                                                    |
| <ul> <li>Tasks</li> <li>Task 2</li> <li>Task 2</li> <li>Image</li> <li>Inputs</li> <li>Outputs</li> <li>Type System</li> <li>TcCOM Objects</li> <li>MOTION</li> <li>PLC</li> <li>SAFETY</li> <li>C++</li> <li>I/O</li> </ul> | Statuck (notado).       Image: Separate input update         Pre ticks:       Image: Separate input update         Image: Warning by exceeding       Image: Separate input update         Image: Warning by exceeding< |

TRsystems GmbH, Eglishalde 16, 78647 Trossingen, Germany

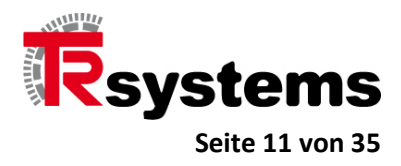

Damit TwinCAT sich auf die IO-Daten synchronisieren kann, muß mindestens eine IO-Variable verlinkt werden. Es ist dabei irrelevant welche der Variablen dazu benutzt wird.

In den folgenden Abbildungen wird gezeigt wie TwinCAT auf das erste IO-Byte synchronisiert wird.

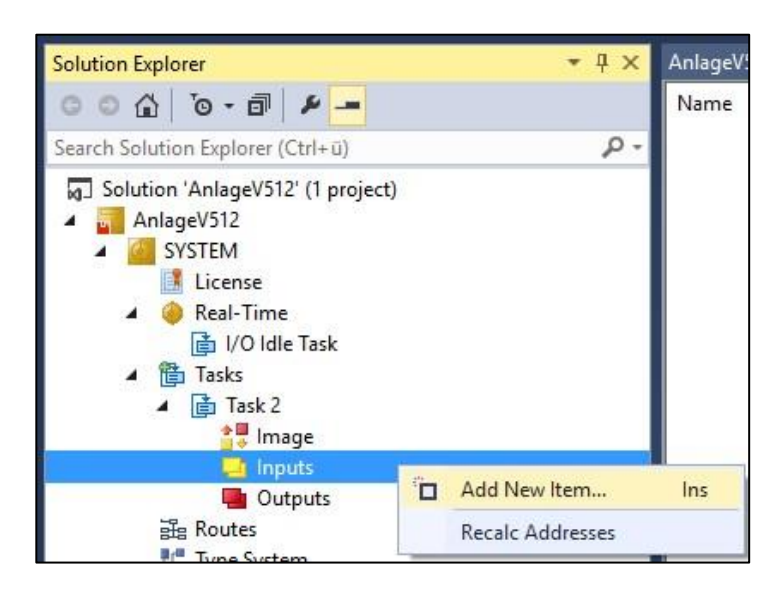

| General        |           |         |         |           |       |       | OK      |
|----------------|-----------|---------|---------|-----------|-------|-------|---------|
| Name:          | Var 41    |         |         | Multiple: | 1 ≑   |       | anaal   |
| Start Address: | Byte:     | 0       | +       | Bit:      | 0     |       | ancei   |
|                | -,        |         | [       |           |       | Sh    | iow All |
| Data Type      |           |         |         |           | ≻Size | Name  | Spac (  |
| BIT            |           |         |         |           | 0.1   |       |         |
| BIT8           |           |         |         |           | 1     |       |         |
| BOOL           |           |         |         |           | 1     |       |         |
| BYTE           |           |         |         |           |       |       |         |
| E_AX5000_P_02  | 75_Active | Feedbac | kAndMem | lory      | 1     | AX500 | 00      |
| SINT           |           |         |         |           | 1     |       |         |
| TclotMqttQos   |           |         |         |           | 1     |       |         |
| USINT          |           |         |         |           | 1     |       |         |
| DPV2_TIMESTA   | MPSTATI   | JS      |         |           | 2     | 10    |         |
| <              |           |         |         |           |       |       | >       |

TRsystems GmbH, Eglishalde 16, 78647 Trossingen, Germany

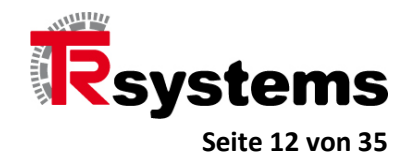

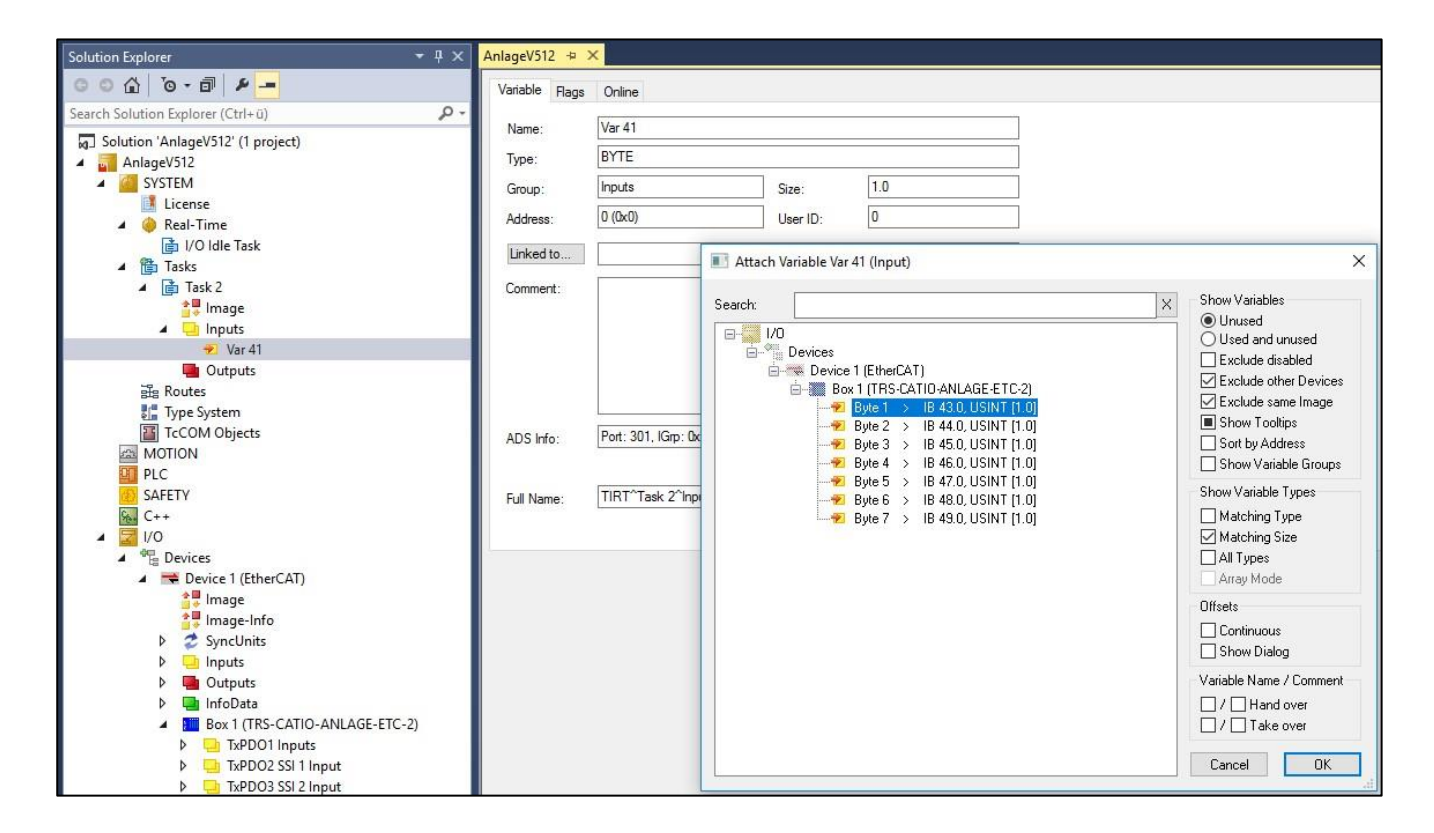

| Solution Explorer                                                                                   | 🔻 🕂 🗙 🛛 🖛 🔫                                                   | ×                                                          |                                              |                                           |
|----------------------------------------------------------------------------------------------------|---------------------------------------------------------------|------------------------------------------------------------|----------------------------------------------|-------------------------------------------|
| ○ ○ △   ○ - 司    Search Solution Explorer (Ctrl+u)                                                  | Variable Flag                                                 | gs Online                                                  |                                              |                                           |
| Solution 'AnlageV512' (1 project)  AnlageV512  SYSTEM  License  Real-Time  I/O Idle Task      Tasks | Name:<br>Type:<br>Group:<br>Address:<br>Linked to<br>Comment: | Var 41<br>BYTE<br>Inputs<br>0 (0x0)<br>Byte 1 . TxPDO1 Inp | Size:<br>User ID:<br>Duts . Box 1 (TRS-CATIO | 1.0<br>0<br>-ANLAGE-ETC-2) . Device 1 (E) |
| Var 41<br>Outputs<br>E Routes<br>Type System<br>TcCOM Objects<br>MOTION<br>PLC<br>SAFETY            | ADS Info:<br>Full Name:                                       | Port: 301, IGrp: 0x30<br>TIRT^Task 2^Input                 | 040030, IOffs: 0x8000001<br>s^Var 41         | 00, Len: 1                                |

TRsystems GmbH, Eglishalde 16, 78647 Trossingen, Germany

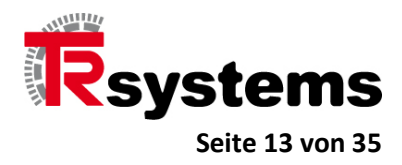

Konfigurieren Sie nun den EtherCAT-Master. Auch hier sind die folgenden Abbildungen lediglich als eine Möglichkeit von vielen zu betrachten.

| Solution Explorer 🔹 👎 🗙                                                                                                    | AnlageV512 ↔ ×                                                                                                    |                                                                                                    |                                              |           |
|----------------------------------------------------------------------------------------------------|----------------------------------------------------------------------------------------------------|----------------------------------------------------------------------------------------------------|----------------------------------------------|-----------|
| ○ ○ 습 io - ฮ i ≯                                                                                                    | General Adapter EtherCAT                                                                                                    | Online CoE - Online                                                                                                    |                                              |           |
| Search Solution Explorer (Ctrl+ü)                                                                                                    | NetId: 192.168.0.2                                                                                                    | 2.2.1 Advanc                                                                                                    | ed Settings                                  |           |
| Solution 'AnlageV512' (1 project)  AnlageV512  SYSTEM                                                                                                    | Advanced Settings                                                                                                    |                                                                                                    |                                              | ×         |
| <ul> <li>License</li> <li>Real-Time</li> <li>Vol Idle Task</li> <li>Tasks</li> <li>Tasks</li> <li>Task 2</li> <li>Image</li> <li>Imuge</li> <li>Iputs</li> <li>Var 41</li> <li>Outputs</li> <li>Type System</li> <li>T-COM Objects</li> <li>MOTION</li> <li>PLC</li> <li>SAFETY</li> <li>C++</li> </ul> | <ul> <li>State Machine</li> <li>Master Settings</li> <li>Slave Settings</li> <li>Sync Tasks</li> <li>Process Image</li> <li>VLAN Tagging</li> <li>Distributed Clocks</li> <li>EoE Support</li> <li>Redundancy</li> <li>Emergency</li> <li>Diagnosis</li> </ul> | Master Settings<br>Statup State<br>○ 1NIT<br>○ 'PREOP'<br>○ 'SAFEOP'<br>④ 'OP'<br>☑ Stay at 'PRE-OP' until<br>Sync Task started | Run-Time Behaviour                           |           |
| ▲ 🔁 I/O<br>▲ 🍄 Devices                                                                                                    |                                                                                                    |                                                                                                    | Include DC Time Offsets      E-Bus Terminals |           |
| <ul> <li>Device I (EtherCAT)</li> <li>Image Image Info</li> <li>SyncUnits</li> <li>Inputs</li> <li>InfoData</li> <li>Box 1 (TR5-CATIO-ANLAGE-ETC-2)</li> <li>ImpOO1 Inputs</li> <li>TxPDO1 Support Input</li> </ul>                                                                                     |                                                                                                    |                                                                                                    | Suppress E-Bus Power Warning                 |           |
| <ul> <li>TxPDO3 SSI 2 Input</li> <li>TxPDO1 Outputs</li> </ul>                                                                                                    |                                                                                                    |                                                                                                    |                                              | OK Cancel |

| Solution Explorer 👻 👎 🗙                                                                                                    | AnlageV512 👳 🗙                                                                                                    | ľ   |
|----------------------------------------------------------------------------------------------------|----------------------------------------------------------------------------------------------------|-----|
| Search Solution Explorer (Ctrl+ū)                                                                                                    | General Adapter EtherCAT Online CoE - Online                                                                                                    |     |
| <ul> <li>Solution 'AnlageV512' (1 project)</li> <li>AnlageV512</li> <li>SYSTEM</li> <li>License</li> <li>Real-Time</li> <li>Vol dle Task</li> <li>Tasks</li> <li>Tasks</li> <li>Task 2</li> <li>Inputs</li> <li>Var 41</li> <li>Outputs</li> <li>Reates</li> <li>Tacodottes</li> <li>MOTION</li> <li>PLC</li> <li>SAFETY</li> <li>C++</li> <li>Vol</li> </ul> | Advanced Settings       Advanced Settings       State Machine       Master Settings       Slave Settings       Cyclic Frames       Process Image       VLANT agging       Distributed Clocks       Eof Support       Redundancy       B. Dragnosis | ×   |
|                                                                                                    | Settings       Continuous Run-Time Measuring         Sync Window Monitoring       Sync Window (µs):         Sync Window (µs):       0         Show DC System Time (64 bit)       Dc Sync Task:         Highest Priority       Vincominant          |     |
| <ul> <li>P i RvPD03 SSI 2 Input</li> <li>P i RvPD01 Outputs</li> </ul>                                                                                                    | OK Can                                                                                                    | ;el |

TRsystems GmbH, Eglishalde 16, 78647 Trossingen, Germany

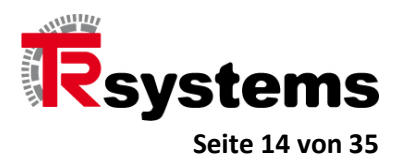

Konfigurieren Sie nun die IO-Box, die das CATIO-Modul darstellt. Im konkreten Beispiel wurde der DC-Mode mit einer Zykluszeit von 1ms gewählt. Es wird auch ein SYNC1-Impuls aktiviert, der gegenüber dem SYNC0-Impuls um 500µs verschoben ist.

| Solution Explorer 🔹 म 🗙                                                                                                    | AnlageV512 → ×            |               |                                  |                         |           |  |
|----------------------------------------------------------------------------------------------------|---------------------------|---------------|----------------------------------|-------------------------|-----------|--|
| ○ ○ 습 io - i ≠ -                                                                                                    | General EtherCAT D        | C Process [   | Data Startup CoE - Online Online |                         |           |  |
| Search Solution Explorer (Ctrl+ ii) P - True: TRS-CATIO-ANI AGE-ETC-2                                                                                                    |                           |               |                                  |                         |           |  |
| Solution 'AnlageV512' (1 project)                                                                                                    | Product /Powision:        | 705100022 / 2 | 102                              |                         |           |  |
| AnlageV512                                                                                                    | Auto Inc Addr:            | n             |                                  |                         |           |  |
| License                                                                                                    |                           | 1001          | Adversed Catters                 |                         |           |  |
| 🔺 🧅 Real-Time                                                                                                    |                           | 1001          | Advanced Settings                |                         |           |  |
| 📑 I/O Idle Task                                                                                                    | Advanced Sett             | ings          |                                  |                         | ×         |  |
| A Task 2                                                                                                    | Prev<br>General           |               | Babayior                         |                         | 1         |  |
| 📲 Image                                                                                                    | Behavi                    | or            | Denavior                         | 2 107 T                 |           |  |
| 🔺 🛄 Inputs                                                                                                    | Timeo                     | ut Settings   | Startup Checking                 | State Machine           |           |  |
| Outputs                                                                                                    | - Identif                 | Ication       | Check Vendurid                   | Wat for WoState in Ok   |           |  |
| 器 Routes                                                                                                    | Init Co                   | mmands        |                                  |                         |           |  |
| Type System                                                                                                    | 💮 Mailbox                 |               |                                  |                         |           |  |
| TcCOM Objects                                                                                                    | Distributed     FSC Acces | d Clock       | Check Serial Number              |                         |           |  |
| PLC                                                                                                    | "http                     | 3             | Check Identification             | Final State             |           |  |
| 5AFETY                                                                                                    |                           |               |                                  |                         |           |  |
| 96. C++                                                                                                    |                           |               | Process Data                     | O SAFEOF O FREOF O INIT |           |  |
| Bevices                                                                                                    |                           |               | Use RD/WK Instead of RW          | Info Data               |           |  |
| 🖌 🥽 Device 1 (EtherCAT)                                                                                                    |                           |               | Frame Repeat Support             |                         |           |  |
| timage de la constantina de la constantina de l | Name                      |               | Clear Invalid Input Data         | Include Age Netld       |           |  |
| A syncUnits                                                                                                    | The state                 |               | General                          | Include Channels        |           |  |
| Inputs                                                                                                    | 🚰 Byte                    |               | No AutoInc - Use 2. Address      | Include DC Shift Times  |           |  |
| Outputs                                                                                                    | 🐔 Byte                    |               | AutoInc only - No Fixed Address  | Include Object Id       |           |  |
| <ul> <li>Box 1 (TRS-CATIO-ANLAGE-ETC-2)</li> </ul>                                                                                                    | 😕 Byte                    |               | Watchdog                         |                         |           |  |
| TxPDO1 Inputs                                                                                                    | 2 Byte                    |               | Set Multiplier (Reg. 400h):      | 25000                   |           |  |
| TxPDO2 SSI 1 Input                                                                                                    | 🕫 Byte                    |               | Set PDI Watchdog (Reg. 410h):    | 1000 \$ ms: 1000.080    |           |  |
| RxPDO3 S312 Input                                                                                                    | 🔁 Byte                    |               | Set SM Watchdog (Reg. 420h):     | 100 🔹 ms: 100.008       |           |  |
| WcState                                                                                                    | * SSI                     |               |                                  |                         |           |  |
| Mannings                                                                                                    | - 331                     |               |                                  |                         | OK Cancel |  |
| and wahhinds                                                                                                    | Error Lis                 |               |                                  |                         |           |  |

TRsystems GmbH, Eglishalde 16, 78647 Trossingen, Germany

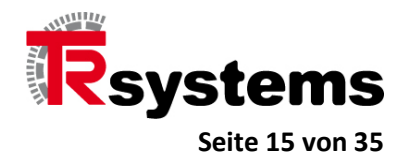

| General                                                                                                    | Distributed Clock                                                                                                    |                                                                                                |  |
|----------------------------------------------------------------------------------------------------|----------------------------------------------------------------------------------------------------|------------------------------------------------------------------------------------------------|--|
| Behavior<br>Timeout Settings<br>Identification<br>FMMU / SM<br>Init Commands<br>Mailbox<br>Distributed Clock<br>Assign to local μC<br>Latch | Cyclic Mode<br>Operation Mode:<br>✓ Enable<br>SYNC 0<br>Cycle Time (µs):<br>● Sync Unit Cycle x 1 ✓<br>○ User Defined | DC-Synchron<br>Sync Unit Cycle (µs): 1000<br>Shift Time (µs):<br>User Defined<br>+ SYNC0 Cycle |  |
| ⊞- ESC Access                                                                                                    | 1000                                                                                                    | x 0 0<br>Based on Input Reference<br>+<br>= 0                                                  |  |
|                                                                                                    | SYNC 1<br>○ Sync Unit Cycle<br>③ SYNC 0 Cycle x 1 ~<br>☑ Enable SYNC 1                                                | Cycle Time (µs): 1000<br>Shift Time (µs): 500                                                  |  |
|                                                                                                    | Use as potential Reference Clock                                                                                      |                                                                                                |  |

Schließlich sollte das Projekt unter TwinCAT übersetzt werden bevor es aktiviert werden kann.

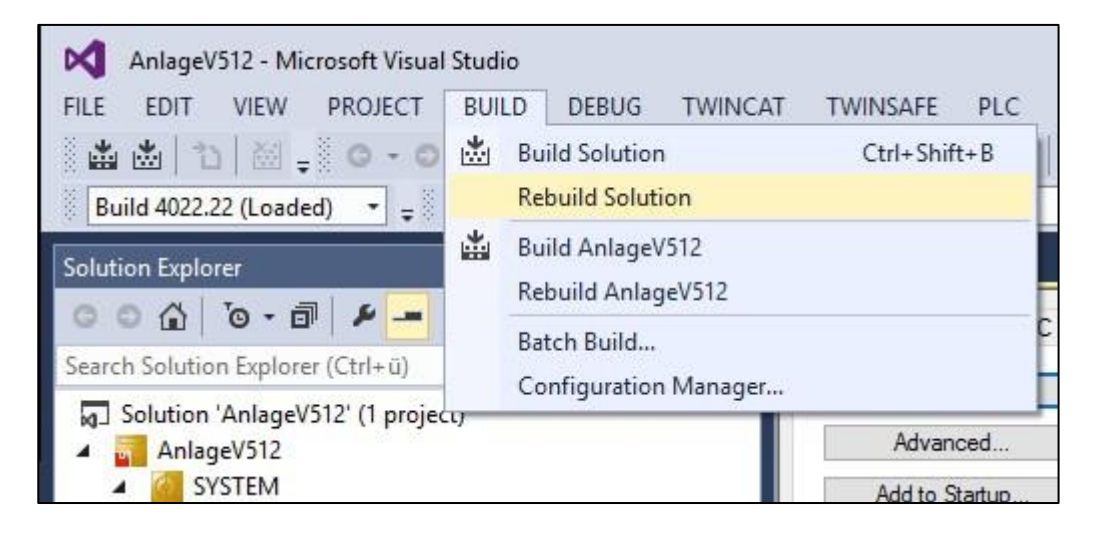

TRsystems GmbH, Eglishalde 16, 78647 Trossingen, Germany

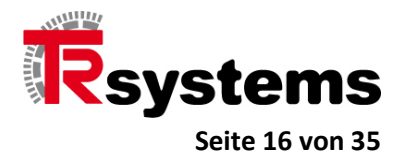

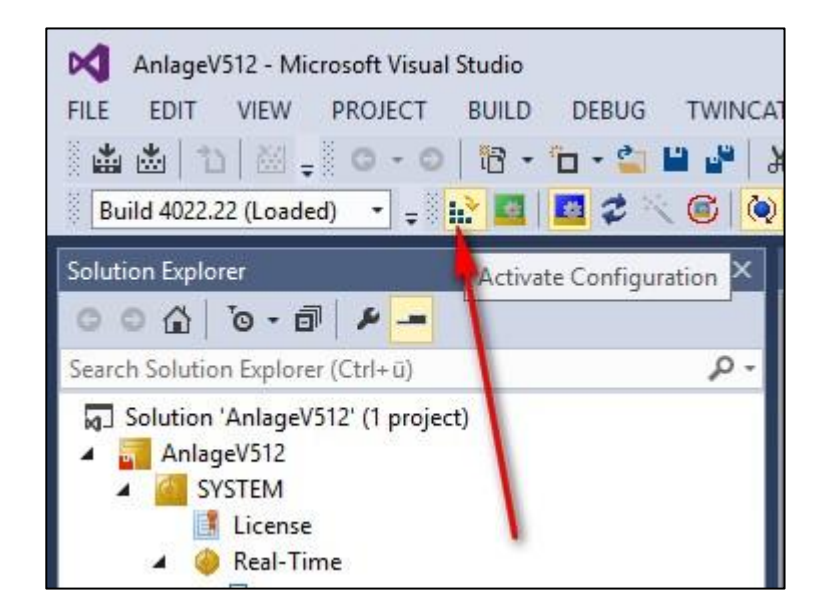

TRsystems GmbH, Eglishalde 16, 78647 Trossingen, Germany

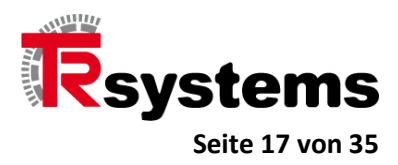

# Die Inbetriebnahme der Hardware

#### Die IO-Leiterplatten-Klemmleisten

Die folgende Abbildung zeigt die Frontblende des CAT-IO-Moduls. Es gilt dabei:

- An der Leiterplatten-Klemmleiste X01 Power ist +24VDC mit GND anzuschließen.
- An den Leiterplatten-Klemmleisten X77.0, X77.1, X77.2, X77.3, X77.4, X77.5 und X77.7 sind Ports 01 bis 07 die IO-Ports. Es gibt somit insgesamt 56 IO-Ports.
- Jede dieser sieben Leiterplatten-Klemmleisten hat eine eigene 24V-Spannungsversorgung, die über die Ports 9 bis 14 angeschlossen werden kann. Dabei kann +24VDC über die Ports 9, 11 und 13 angeschlossen werden. GND wird über die Ports 10, 12 und 14 angeschlossen. Da somit jede Leiterplatten-Klemmleiste redundante Anschluß-Paare hat, kann die Spannungsversorgung von einer Leiterplatten-Klemmleiste zur anderen mit Hilfe kurzer Brücken gemacht und so der Verdrahtungsaufwand deutlich reduziert werden.
- Wird eine Leiterplatten-Klemmleiste mit Spannung versorgt, so leuchtet die gelbe LED P auf, die sich auf der rechten Seite einer Leiterplatten-Klemmleiste in der Nähe des Ports 14 befindet.

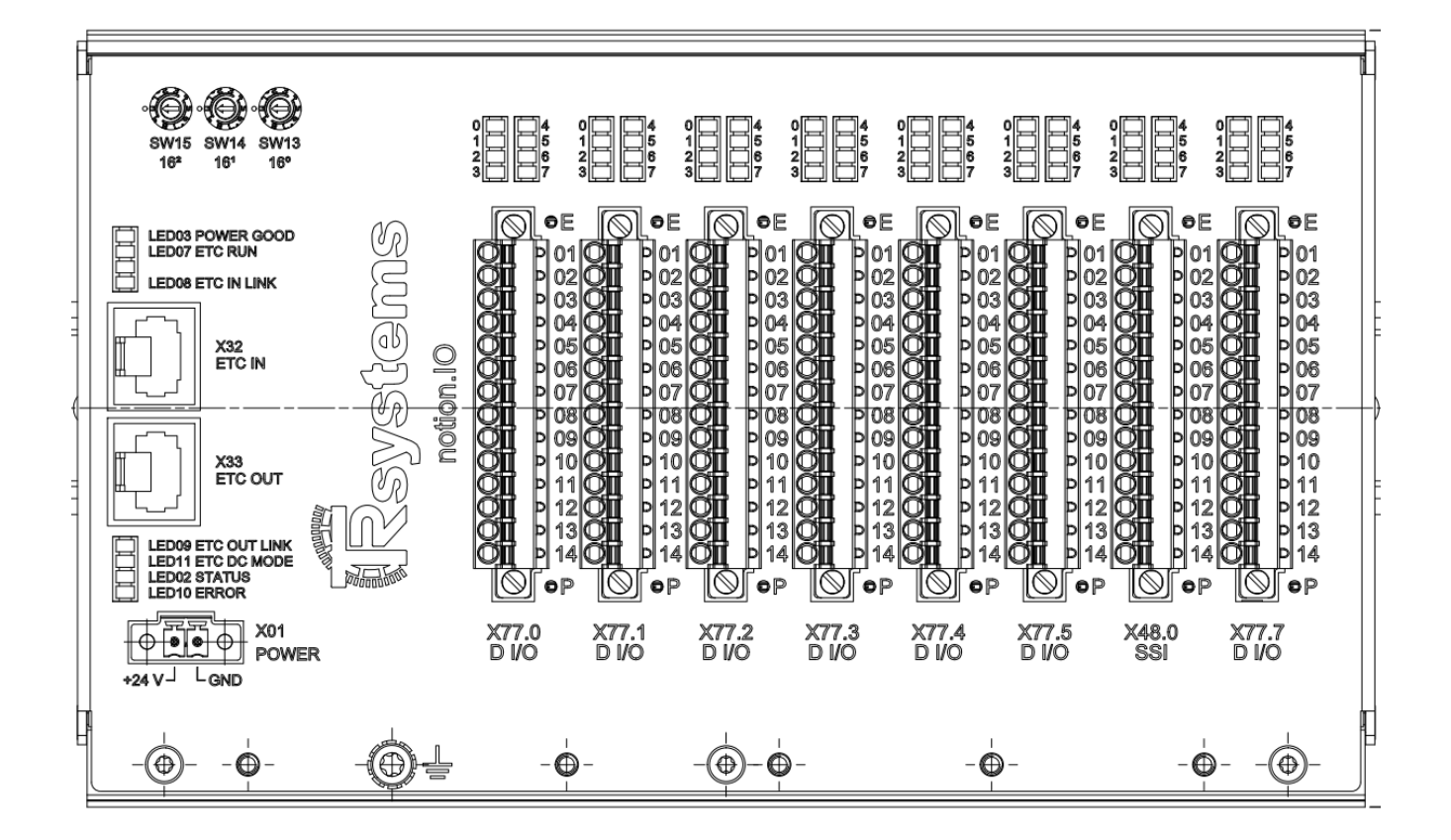

TRsystems GmbH, Eglishalde 16, 78647 Trossingen, Germany

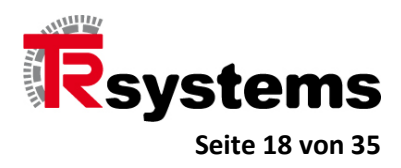

# **Die EtherCAT-Anschlüsse**

Das Gerät hat mit "X32 ETC IN" und "X33 ETC OUT" zwei EtherCAT-Anschlüsse, von denen "X32 ETC IN" den Eingang und damit den "Up-Link" zur Steuerung darstellt. Über den Anschluß "X33 ETC OUT" ist ein Nachbar, ein nachfolgendes EtherCAT-Gerät, anzuschließen.

#### Wichtig !

Im Gegensatz zu anderen Ethernet-basierten Bussystemen (wie PROFINET beispielsweise), wo es keinen expliziten Ein- und Ausgang gibt, ist bei EtherCAT der richtige Anschluß essentiell.

TRsystems GmbH, Eglishalde 16, 78647 Trossingen, Germany

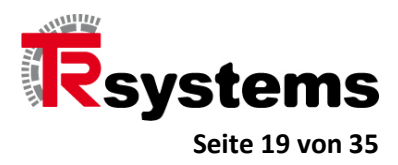

### **Die System-LEDs des Gerätes**

Über jeder der Leiterplatten-Klemmleisten X77.0, X77.1, X77.2, X77.3, X77.4, X77.5 und X77.7 befindet sich ein Block bestehend aus acht grünen LEDs, von denen jede LED anzeigt, ob der zugehörige Port durchgeschaltet ist.

#### Wichtig !

# Ein Port kann nur dann durchgeschaltet werden, wenn das zugehörige Bit in seinem zugehörigen Config Byte gesetzt wurde. Es sind die CoE-Objekte 2001 bis 2007, die die Config-Bytes darstellen.

| LED-Name         | Farbe | Funktion                                                                                                    |
|------------------|-------|----------------------------------------------------------------------------------------------------|
| POWER GOOD LED   | Grün  | Signalisiert, ob die 3,3V-Spannungsversorgung des Mikrokontrollers in Ordnung ist.                                               |
| ETC RUN LED      | Grün  | Zeigt mittels Blink-Codes den aktuellen EtherCAT-Status des Gerätes. Dazu siehe Kapitel "Die Blink-Codes der ETC_RUN-LED".       |
| ETC IN LINK LED  | Grün  | Zeigt, ob der IN-Port ein Link-Signal empfängt.                                                                                  |
| ETC OUT LINK LED | Grün  | Zeigt, ob der OUT-Port ein Link-Signal empfängt.                                                                                 |
| ETC DC MODE LED  | Grün  | Zeigt an, ob sich das Gerät im DC-Mode befindet.                                                                                 |
| STATUS LED       | Grün  | Zeigt an, ob die Main-Loop der Software durchlaufen wird.                                                                        |
| ERROR LED        | Rot   | Zeigt an, ob der Wert des Objektes 0x1001 (Error-Register) ungleich Null ist.                                                    |
| C_LED_ERR_1      | Rot   | Zeigt an, ob Ausgangstreiber 1 in Ordnung ist.<br>Position: Am Port 1 der Leiterplatten-Klemmleiste 1 und mit E beschriftet.     |
| C_LED_ERR_2      | Rot   | Zeigt an, ob Ausgangstreiber 2 in Ordnung ist.<br>Position: Am Port 1 der Leiterplatten-Klemmleiste 2 und mit E beschriftet.     |
| C_LED_ERR_3      | Rot   | Zeigt an, ob Ausgangstreiber 3 in Ordnung ist.<br>Position: Am Port 1 der Leiterplatten-Klemmleiste 3 und mit E beschriftet.     |
| C_LED_ERR_4      | Rot   | Zeigt an, ob Ausgangstreiber 4 in Ordnung ist.<br>Position: Am Port 1 der Leiterplatten-Klemmleiste 4 und mit E beschriftet.     |
| C_LED_ERR_5      | Rot   | Zeigt an, ob Ausgangstreiber 5 in Ordnung ist.<br>Position: Am Port 1 der Leiterplatten-Klemmleiste 5 und mit E beschriftet.     |
| C_LED_ERR_6      | Rot   | Zeigt an, ob Ausgangstreiber 6 in Ordnung ist.<br>Position: Am Port 1 der Leiterplatten-Klemmleiste 6 und mit E beschriftet.     |
| C_LED_ERR_7      | Rot   | Zeigt an, ob Ausgangstreiber 7 in Ordnung ist.<br>Position: Am Port 1 der Leiterplatten-Klemmleiste 7 und mit E beschriftet.     |
| POWER-LED IO_1   | Gelb  | Wird direkt von der angelegten Spannung für IO-Byte 1 aktiviert.<br>In der Nähe des Ports 14 der Leiterplatten-Klemmleiste X77.0 |
| POWER-LED IO_2   | Gelb  | Wird direkt von der angelegten Spannung für IO-Byte 2 aktiviert.<br>In der Nähe des Ports 14 der Leiterplatten-Klemmleiste X77.1 |

TRsystems GmbH, Eglishalde 16, 78647 Trossingen, Germany

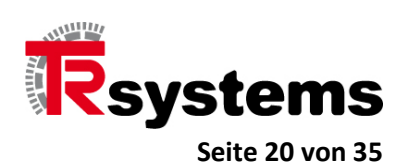

| POWER-LED IO_3 | Gelb | Wird direkt von der angelegten Spannung für IO-Byte 3 aktiviert.<br>In der Nähe des Ports 14 der Leiterplatten-Klemmleiste X77.2 |
|----------------|------|----------------------------------------------------------------------------------------------------|
| POWER-LED IO_4 | Gelb | Wird direkt von der angelegten Spannung für IO-Byte 4 aktiviert.<br>In der Nähe des Ports 14 der Leiterplatten-Klemmleiste X77.3 |
| POWER-LED IO_5 | Gelb | Wird direkt von der angelegten Spannung für IO-Byte 5 aktiviert.<br>In der Nähe des Ports 14 der Leiterplatten-Klemmleiste X77.4 |
| POWER-LED IO_6 | Gelb | Wird direkt von der angelegten Spannung für IO-Byte 6 aktiviert.<br>In der Nähe des Ports 14 der Leiterplatten-Klemmleiste X77.5 |
| POWER-LED IO_7 | Gelb | Wird direkt von der angelegten Spannung für IO-Byte 7 aktiviert.<br>In der Nähe des Ports 14 der Leiterplatten-Klemmleiste X77.7 |

TRsystems GmbH, Eglishalde 16, 78647 Trossingen, Germany

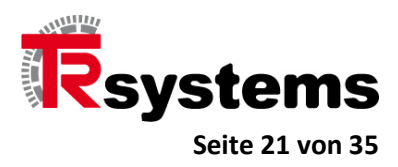

# **Die Blink-Codes der ETC\_RUN-LED**

Mit Hilfe der grünen ETC\_RUN-LED werden die EtherCAT-Operations-Stati angezeigt. Es gelten folgende Blink-Codes in Abhängigkeit vom Status.

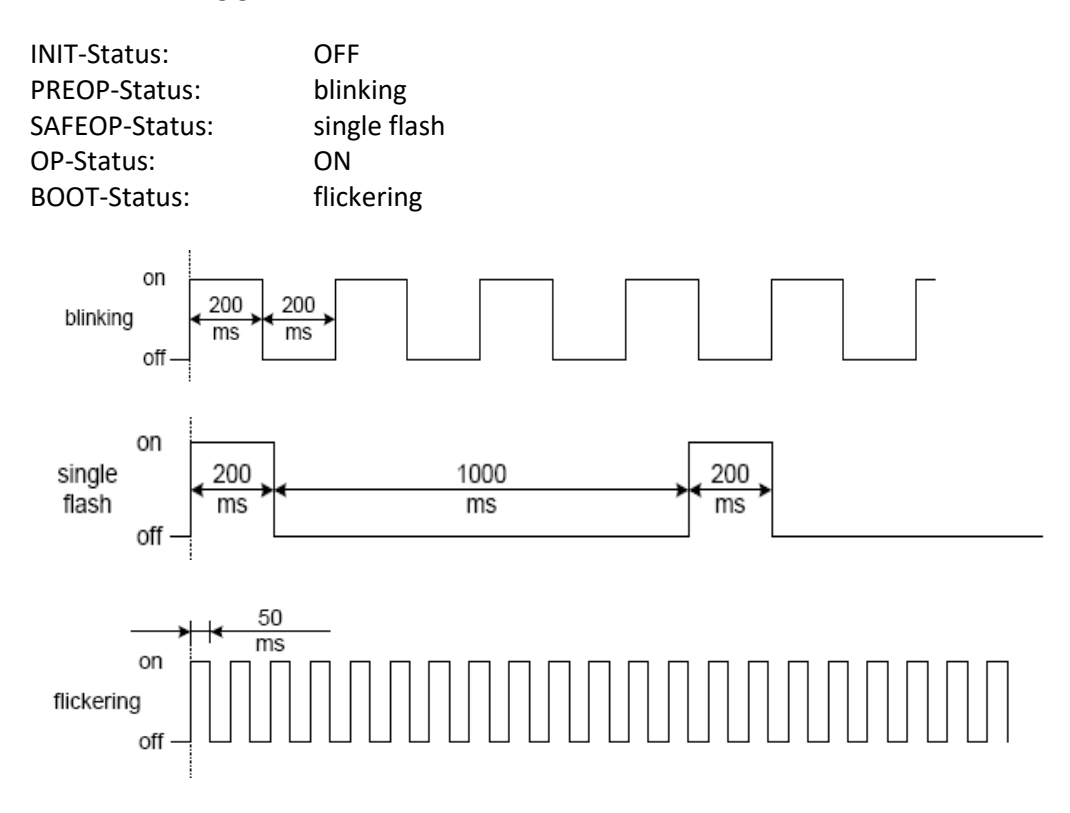

TRsystems GmbH, Eglishalde 16, 78647 Trossingen, Germany

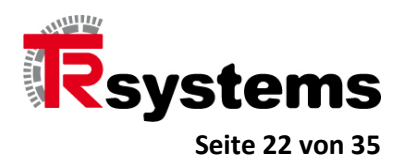

# **Die SSI-Schnittstellen**

An der Leiterplatten-Klemmleiste X48.0 befinden sich zwei SSI-Schnittstellen, an die zwei Drehgeber angeschlossen werden können. Die Signalbelegung der 14 Ports der Leiterplatten-Klemmleiste X48.0 sieht wie folgt aus.

| Port-Nr. | Signal-Name |
|----------|-------------|
| 1        | CLK1+       |
| 2        | CLK1-       |
| 3        | D1+         |
| 4        | D1-         |
| 5        | CLK2+       |
| 6        | CLK2-       |
| 7        | D2+         |
| 8        | D2-         |
| 9        | +24VDC      |
| 10       | OVDC        |
| 11       | +24VDC      |
| 12       | OVDC        |
| 13       | +24VDC      |
| 14       | 0VDC        |

Es ist sichergestellt, daß beide Drehgeber Nano-Sekunden genau und damit synchron getaktet werden, was unabhängig von der SSI-Taktfrequenz gilt.

TRsystems GmbH, Eglishalde 16, 78647 Trossingen, Germany

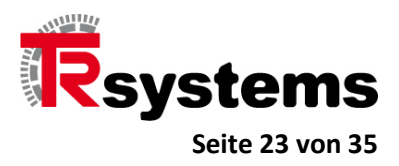

In der folgenden Abbildung repräsentiert die Farbe Blau den Drehgeber vom Typ COH58S-00004, der ein Singleturn-Geber mit einer Auflösung von 262144 = 2<sup>18</sup> Schritten ist. Er wird mit 312,5kHz, 20µs Monozeit und 25 zu lesenden Datenbits betrieben.

Für die Farbe Gelb steht der Drehgeber vom Typ QDH80M-00002, der ein Multiturn-Geber ist und der mit 1,25MHz, 25µs Monozeit und 25 zu lesenden Datenbits betrieben wird.

Zu sehen ist, daß jeder DC-Zyklus von 500 µs mit zwei Taktbüscheln zum selben Zeitpunkt beginnt. Da die Frequenz des SSI-Takts von QDH80M-00002 gegenüber der vom QDH80M-00002 höher ist, ist auch die Länge des zugehörigen Taktbüschels kürzer.

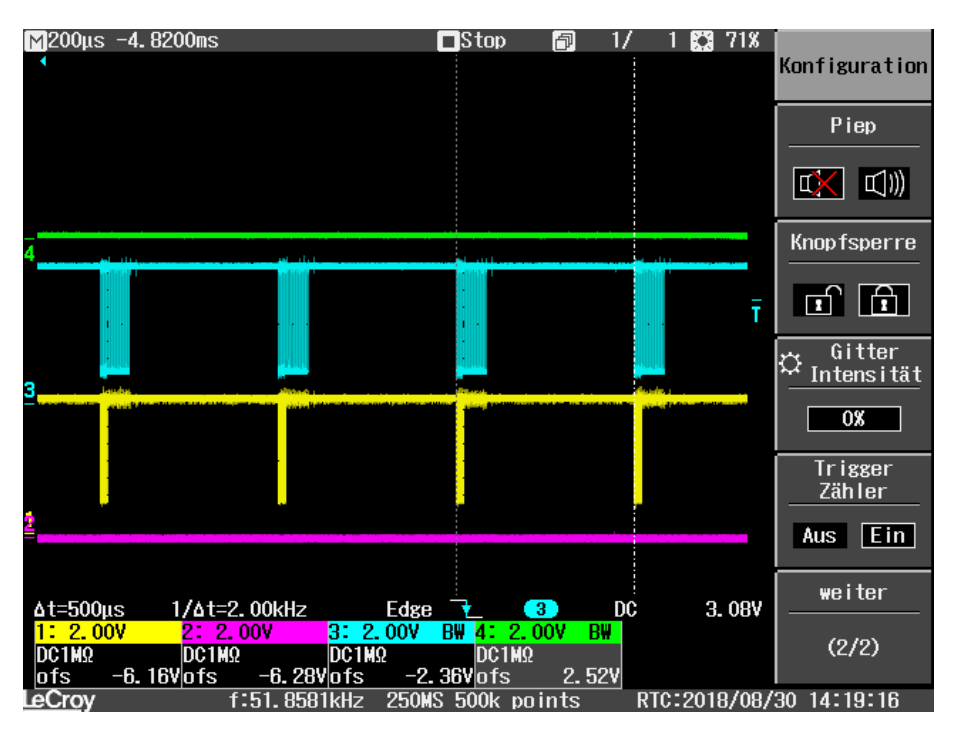

TRsystems GmbH, Eglishalde 16, 78647 Trossingen, Germany

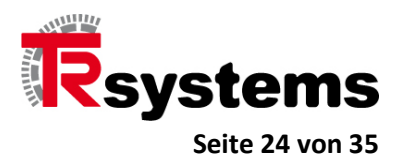

#### Wichtig !

Die Default-Konfiguration der beiden SSI-Schnittstellen in den CoE-Objekten 2110 und 2120 ist für den COH58S-00004 ausgelgt. Mit anderen Worten: schließen Sie den COH58S-00004, an, so müssen Sie keinerlei Veränderungen vornehmen.

Da der COH58S-00004 18 CRC-Bits über die 25 Positionsbits bildet, eignet er sich ganz besonders gut in Umgebungen, in denen mit starken EMV-Störungen zu rechnen ist. Er kann mit einer SSI-Taktfrequenz von bis zu 700 kHz betrieben werden.

| eneral EtherCAT | DC DC   | Process Data Start | up CoE - Online C | Inline            |
|-----------------|---------|--------------------|-------------------|-------------------|
| Update Li       | st      | Auto Update        | Single Update     | Show Offline Data |
| Advanced        |         | All Objects        |                   |                   |
| Add to Start    | Jp      | Online Data        | Module OD (A      | koE Port): 0      |
| Index           | Name    |                    | Flags             | Value             |
| E 2110:0        | SSI Set | tings Channel      | RO                | >7<               |
| 2110:01         | SSI Dat | a Length           | RW                | 0x2B (43)         |
| 2110:02         | SSI Clo | ck                 | RW                | 312.5 kBaud (2)   |
| 2110:03         | SSI Mor | noflop Time [µs]   | RW                | 0x1C (28)         |
| 2110:04         | SSI Cod | le                 | RW                | Dual Code (0)     |
| 2110:05         | SSI Mor | no Break           | RW                | Enable (0)        |
| 2110:06         | SSI Ma  | ster/Slave         | RW                | Master (0)        |
| 2110:07         | SSI CR  | С                  | RW                | Enable (1)        |

TRsystems GmbH, Eglishalde 16, 78647 Trossingen, Germany

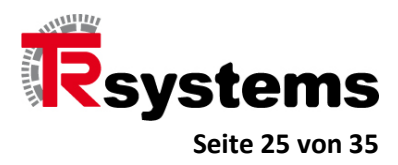

#### Die LEDs der SSI- Leiterplatten-Klemmleiste

Die SSI- Leiterplatten-Klemmleiste hat einen LED-Block, der aus 8 grünen LEDs besteht, die den Zustand der LEDs singalisieren.

Darüber hinaus gibt es, wie im Falle der 7 IO- Leiterplatten-Klemmleisten, eine gelbe POWER-LED, die den Zustand der Spannungsversorgung der Leiterplatten-Klemmleiste X48.0/SSI signalisiert.

Für alle anderen LEDs, die in der folgenden Abbildung schematisch dargestellt sind, gilt die nachfolgende Tabelle.

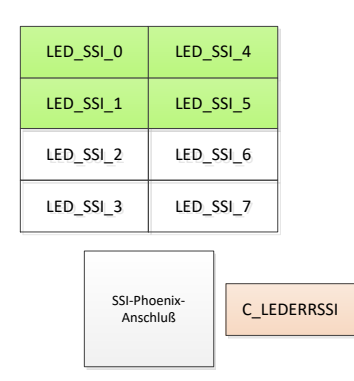

| LED-Name    | Farbe | Funktion                                                                                                    |
|-------------|-------|----------------------------------------------------------------------------------------------------|
| C_LEDERRSSI | Rot   | CRC-Fehler an einem oder beiden Drehgeber                                                                                                    |
| LED_SSI_0   | Grün  | Zeigt Datentransfer vom/zum SSI_1-Geber. Da diese LED mit der SSI-Clock-Frequenz angesteuert wird, ist ihre Helligkeit dunkler je höher die Frequenz ist. |
| LED_SSI_1   | Grün  | Da es nur eine rote ERROR-LED gibt, geht diese LED dann an wenn der Fehler am SSI_1-Geber vorliegt und die rote ERROR-LED leuchtet.                       |
| LED_SSI_2   | Grün  | Keine Funktion                                                                                                    |
| LED_SSI_3   | Grün  | Keine Funktion                                                                                                    |
| LED_SSI_4   | Grün  | Zeigt Datentransfer vom/zum SSI_2-Geber. Da diese LED mit der SSI-Clock-Frequenz angesteuert wird, ist ihre Helligkeit dunkler je höher die Frequenz ist. |
| LED_SSI_5   | Grün  | Da es nur eine rote ERROR-LED gibt, geht diese LED dann an wenn der Fehler am SSI_2-Geber vorliegt und die rote ERROR-LED leuchtet.                       |
| LED_SSI_6   | Grün  | Keine Funktion                                                                                                    |
| LED_SSI_7   | Grün  | Keine Funktion                                                                                                    |

TRsystems GmbH, Eglishalde 16, 78647 Trossingen, Germany

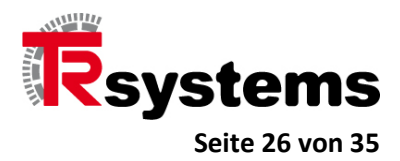

# Wichtig!

Grundsätzlich hat das CATIO-Gerät keine Möglichkeit einen angeschlossenen Drehgeber zu detektieren oder die Situation eines nicht angeschlossenen Drehgebers von jener Situation zu unterscheiden, in der lediglich seine Leitung(en) unterbrochen wurden.

Jede der beiden SSI-Schnittstellen wird daher mit der Frequenz getaktet, die in den beiden Objekten 2110:02 und 2120:02 angegeben wurden. Um zu verhindern, daß im Falle eines nicht angeschlossenen Drehgebers ein CRC-Fehler generiert und die rote LED eingeschaltet wird, ist der Parameter für die Datenlänge, 2110:01 oder 2120:01 auf den Wert Null zu stellen.

TRsystems GmbH, Eglishalde 16, 78647 Trossingen, Germany

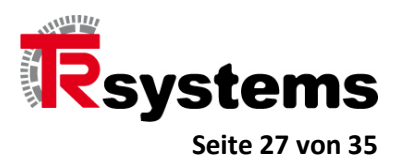

# Der Normalbetrieb mit Eingangs-Prozeßdaten

#### Der ID-Switch-Wert im CoE-Objekt 6000

Eingangswort in den Prozessdaten, in welchem die drei ID-Schalter SW13, SW14 und SW15 abgebildet werden.

Bits:

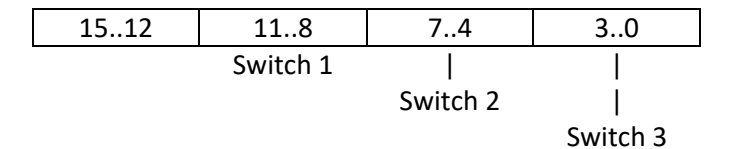

TRsystems GmbH, Eglishalde 16, 78647 Trossingen, Germany

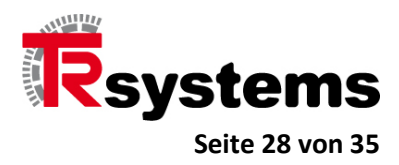

#### Das Status-Wort im CoE-Objekt 6001

Das Statuswort beinhaltet Versorgungsspannungs- und Ausgangstreiber-Fehler sowie Ausgangsdaten-Konfigurationsfehler des Moduls.

Bits:

| 15 | 14 | 13 | 12 | 11 | 10 | 9 | 8 | 7 | 6 | 5 | 4 | 3 | 2 | 1 | 0 |
|----|----|----|----|----|----|---|---|---|---|---|---|---|---|---|---|

15:

| 14: | Ausgangstreiberfehler Byte 7. Open Load, Kurzschluß oder Übertemperatur |
|-----|-------------------------------------------------------------------------|
| 13  | Ausgangstreiberfehler Byte 6. Open Load, Kurzschluß oder Übertemperatur |
| 12  | Ausgangstreiberfehler Byte 5. Open Load, Kurzschluß oder Übertemperatur |
| 11  | Ausgangstreiberfehler Byte 4. Open Load, Kurzschluß oder Übertemperatur |
| 4.0 |                                                                         |

10 Ausgangstreiberfehler Byte 3. Open Load, Kurzschluß oder Übertemperatur

9 Ausgangstreiberfehler Byte 2. Open Load, Kurzschluß oder Übertemperatur

- 8 Ausgangstreiberfehler Byte 1. Open Load, Kurzschluß oder Übertemperatur
- 7: Ausgangskonfigurationsfehler. Über die Prozessdaten wurde ein Ausgangsbit gesetzt, obwohl es im COE-Objekt "Config-Byte" nicht aktiviert wurde. Der Ausgang wird nicht gesetzt.
- 6: Keine Versorgungsspannung an IO-Byte 7
- 5 Keine Versorgungsspannung an IO-Byte 6
- 4: Keine Versorgungsspannung an IO-Byte 5
- 3: Keine Versorgungsspannung an IO-Byte 4
- 2: Keine Versorgungsspannung an IO-Byte 3
- 1: Keine Versorgungsspannung an IO-Byte 2
- 0: Keine Versorgungsspannung an IO-Byte 1

Eine Auswertung des Ausgangstreiber-Status erfolgt nur, wenn die Auswertung im Kontrollwort, dem SDO-Objekt 2000, aktiviert ist. Dieses Objekt ist im übernächsten Kapitel genauer beschrieben.

#### **Die Prozeß-Eingangsdaten-Bytes**

Die Anzahl von INPUT-Bytes ist mit den Objekten 6002 bis 6008 definiert.

TRsystems GmbH, Eglishalde 16, 78647 Trossingen, Germany

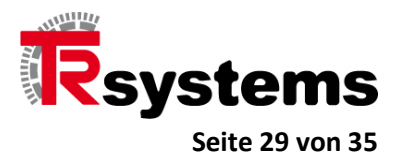

#### Die Prozeß-Ausgangsdaten-Bytes

Die OUTPUT-Bytes sind mit den Objekten 7001 bis 7007 definiert.

# Die SDO-Objekte des CoE-Verzeichnisses

In diesem Kapitel werden die Objekte des CoE-Verzeichnisses beschrieben.

#### Werte des Error-Registers 1001

| Wert | Fehler-Beschreibung                                                                                                    |
|------|----------------------------------------------------------------------------------------------------|
| 0x01 | Es wurde ein Wert ins CPLD/FPGA geschrieben, dieser stimmt jedoch mit dem zurück gelesenen Wert nicht überein                              |
| 0x02 | Es konnten zwar Daten vom CPLD/FPGA gelesen werden, diese sind jedoch nicht sinnvoll / plausibel                                           |
| 0x03 | CPLD Empfangstimeout                                                                                                    |
| 0x04 | CPLD Sendetimeout                                                                                                    |
| 0x05 | CPLD SPI Rx belegt                                                                                                    |
| 0x06 | CPLD SPI Tx belegt                                                                                                    |
| 0x07 | Das Löschen des Flash-Sektors für die Produktionsdaten hat fehlgeschlagen                                                                  |
| 0x08 | Das Flashen eines 16-Bit-Wertes hat fehlgeschlagen                                                                                         |
| 0x09 | Der berechnete Hash-Wert der Produktionsdaten stimmt mit dem gelesenen Hash-Wert nicht überein.                                            |
| 0x0A | Der Firmware-Download schlug fehl, da der CRC des Download-Images falsch ist.                                                              |
| 0x0B | Der Bootloader-Block ist beschädigt. In Folge dessen kann nur der Bootloader selbst gestartet werden jedoch nicht mehr<br>die Applikation. |
| 0x0C | Gerät hat keine ESI-Info im zugehörigen Flash-Block                                                                                        |
| 0x0D | Das Schreiben der ESI-Info ins ET1100-EEPROM schlug fehl.                                                                                  |
| 0x0E | Die ESI-Info im EEPROM des ET1100 und der geladenen ESI-Datei der EtherCAT-Steuerung weichen voneinander ab.                               |

TRsystems GmbH, Eglishalde 16, 78647 Trossingen, Germany

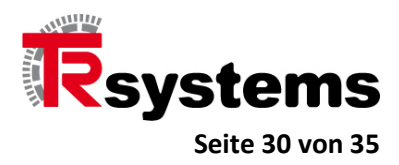

0

#### Das Config-Wort im CoE-Objekt 2000

Im Config-Module-Wort werden in den Bits 0 bis 6 die Stati der Ausgangstreiberstufen 1 bis 7 aktiviert. Mit Hilfe des Bits 14 wird der Testmode für die Drehschalter aktiviert, was konkret bedeutet, daß die Schalter mit jedem EtherCAT-Zyklus und nicht nur beim Systemstart ausgelesen werden.

Bits:

| 15  | 14  | 13     | 12     | 11    | 10    | 9      | 8      | 7        | 6 | 5 | 4 | 3 | 2 | 1 |
|-----|-----|--------|--------|-------|-------|--------|--------|----------|---|---|---|---|---|---|
|     |     |        |        |       |       |        |        |          |   |   |   |   |   |   |
| 15: |     |        |        |       |       |        |        |          |   |   |   |   |   |   |
| 14: | Akt | ivieru | ing Te | est-M | ode f | ür Dr  | ehsch  | alter    |   |   |   |   |   |   |
| 13  |     |        |        |       |       |        |        |          |   |   |   |   |   |   |
| 12  |     |        |        |       |       |        |        |          |   |   |   |   |   |   |
| 11  |     |        |        |       |       |        |        |          |   |   |   |   |   |   |
| 10  |     |        |        |       |       |        |        |          |   |   |   |   |   |   |
| 9   |     |        |        |       |       |        |        |          |   |   |   |   |   |   |
| 8   |     |        |        |       |       |        |        |          |   |   |   |   |   |   |
| 7:  |     |        |        |       |       |        |        |          |   |   |   |   |   |   |
| 6:  | Akt | ivieru | ing Tr | eiber | statu | s-IO-I | 3yte 7 | 7        |   |   |   |   |   |   |
| 5   | Akt | ivieru | ing Tr | eiber | statu | s-10-1 | Byte 6 | 5        |   |   |   |   |   |   |
| 4:  | Akt | ivieru | ing Tr | eiber | statu | s-IO-I | Byte 5 | 5        |   |   |   |   |   |   |
| 3:  | Akt | ivieru | ing Tr | eiber | statu | s-IO-I | 3yte 4 | ļ        |   |   |   |   |   |   |
| 2:  | Akt | ivieru | ing Tr | eiber | statu | s-IO-I | Byte 3 | 3        |   |   |   |   |   |   |
| 1:  | Akt | ivieru | ing Tr | eiber | statu | s-10-1 | Byte 2 | <u>)</u> |   |   |   |   |   |   |
| 0:  | Akt | ivieru | ing Tr | eiber | statu | s-10-1 | 3yte 1 | L        |   |   |   |   |   |   |

TRsystems GmbH, Eglishalde 16, 78647 Trossingen, Germany

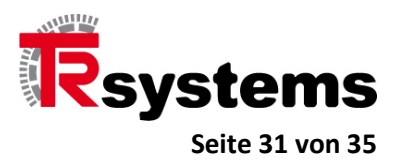

#### Die Konfigurationsbytes der Ausgangsdaten

Nur wenn das Konfigurations-Bit eines Ausgangs UND das Ausgangsdaten-Bit gesetzt sind, wird der zugehörige Hardware-Ausgang elektrisch durchgeschaltet. Für die Konfiguration der Ausgänge stehen die Objekte 2001 bis 2007 zur Verfügung.

Konfiguration der Ausgangsbits von Ausgangsbyte 1 bis 7

| 76 | 5 5 | 4 | 3 | 2 | 1 | 0 |  |
|----|-----|---|---|---|---|---|--|
|----|-----|---|---|---|---|---|--|

- 7: Enable Ausgangsbit 7
- 6: Enable Ausgangsbit 6
- 5 Enable Ausgangsbit 5
- 4 Enable Ausgangsbit 4
- 3 Enable Ausgangsbit 3
- 2: Enable Ausgangsbit 2
- 1: Enable Ausgangsbit 1
- 0: Enable Ausgangsbit 0

TRsystems GmbH, Eglishalde 16, 78647 Trossingen, Germany

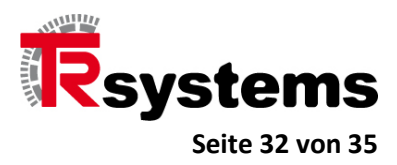

### Firmware-Update mittels TwinCAT3

Das Gerät erscheint im CoE-Objektverzeichnis von TwinCAT3 entsprechend der folgenden Abbildung, wozu es zumindest im PreOP-Mode laufen muß. Zu sehen sind die Objekte 1008 mit dem Namen des Gerätes und Objekt 100A, das die Software-Version angibt.

| Update                     | List      | Auto Update [ | Single Update                  | Show Offline Data |      |  |  |  |
|----------------------------|-----------|---------------|--------------------------------|-------------------|------|--|--|--|
| Advance                    | ed        | All Objects   |                                |                   |      |  |  |  |
| Add to Sta                 | artup     | Online Data   | e Data Module OD (AoE Port): 0 |                   |      |  |  |  |
| Index                      | Name      |               | Flags                          | Value             | Unit |  |  |  |
| 1000                       | Device    | type          | RO                             | 0x0000000 (0)     |      |  |  |  |
| 1001                       | Error reg | gister        | RO                             | 0x00 (0)          |      |  |  |  |
| 1008                       | Device    | name          | RO                             | CATIO-AN-ETC-0001 |      |  |  |  |
| 1009                       | Hardwa    | re version    | RO                             | 001               |      |  |  |  |
| 100A                       | Softwar   | e version     | RO                             | NIO003_010300     |      |  |  |  |
| <ul> <li>1018:0</li> </ul> | Identity  |               | RO                             | > 4 <             |      |  |  |  |

Um das Gerät für ein Firmware-Update bereit zu machen, muß es, entsprechend folgender Abbildung, im Reiter "Online" mittels des Buttons "Bootstrap" in den BOOT-Mode geschaltet werden.

| General Eth                       | nerCAT DC Process Data         | Startup CoE - Online               | Online       |
|-----------------------------------|--------------------------------|------------------------------------|--------------|
| State Mac<br>Init<br>Pre-Op<br>Op | Clear Error                    | Current State:<br>Requested State: | BOOT<br>BOOT |
| DLL Statu                         | JS                             |                                    |              |
| Port A:                           | Carrier / Open                 |                                    |              |
| Port B:                           | No Carrier / Closed            |                                    |              |
| Port C:                           | No Carrier / Closed            |                                    |              |
| Port D:                           | No Carrier / Closed            |                                    |              |
| File Acces                        | ss over EtherCAT<br>oad Upload |                                    |              |

TRsystems GmbH, Eglishalde 16, 78647 Trossingen, Germany

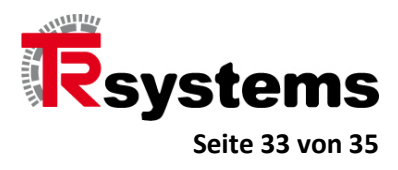

Mittels des Buttons "Download" wird das Firmware-Image ausgewählt. Update-Dateien haben durchweg die Endung EFW. Im konkreten Beispiel hat die Download-Datei den Namen CATIO56SSI2\_APPL\_RELEASE.efw.

| ← → * ↑        | > This P | C > Data (D:) > temp  | ک <mark>ت</mark> ک | earch temp | Q     |
|----------------|----------|-----------------------|--------------------|------------|-------|
| Organize 👻 New | w folder |                       |                    | == •       |       |
| 🖈 Quick access | ^        | Name                  | ^                  | Date       |       |
| Desktop        | #        | CATIO56SSI2_APPL_RELI | EASE.efw           | 20.04.2020 | 14:42 |
| 👆 Downloads    | *        |                       |                    |            |       |
| 🔮 Documents    | *        |                       |                    |            |       |
| E Pictures     | * *      | <                     |                    |            |       |
|                |          |                       | 1.10               |            |       |

In dem sich nun öffnenden Dialog wird das Paßwort eingegeben und der Download mit einem Klick auf den Button "OK" eingeleitet.

| String:         | CATIO56SSI2_APPL_RELEASE                     | OK     |
|-----------------|----------------------------------------------|--------|
| Hex:            | 43 41 54 49 4F 35 36 53 53 49 32 5F 41 50 50 | Cancel |
| Length:         | 24                                           |        |
| Password (hex): | 20190415                                     |        |

Der Download selbst dauert ca. 10 Sekunden, wobei das Gerät einen Reset automatisch durchführt. Wird es nun in den PreOP-Mode oder höher geschaltet, so kann nach erneutem Online-Einlesen des CoE-Objekt-Verzeichnisses die neue Firmware-Version im Objekt 100A überprüft werden.

TRsystems GmbH, Eglishalde 16, 78647 Trossingen, Germany

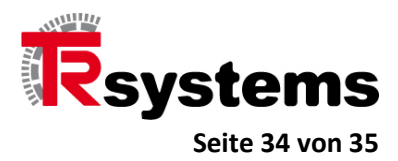

# Steckerbelegung

# **Digital IO X77.0 - X77.7**

| Port-Nr. | Signal-Name  |
|----------|--------------|
| 1        | D IN / OUT 0 |
| 2        | D IN / OUT 1 |
| 3        | D IN / OUT 2 |
| 4        | D IN / OUT 3 |
| 5        | D IN / OUT 4 |
| 6        | D IN / OUT 5 |
| 7        | D IN / OUT 6 |
| 8        | D IN / OUT 7 |
| 9        | +24VDC       |
| 10       | OVDC         |
| 11       | +24VDC       |
| 12       | OVDC         |
| 13       | +24VDC       |
| 14       | 0VDC         |

#### SSI 2 Kanal X48.0

| Port-Nr. | Signal-Name |
|----------|-------------|
| 1        | CLK1+ OUT   |
| 2        | CLK1- OUT   |
| 3        | D1+ IN      |
| 4        | D1- IN      |
| 5        | CLK2+ OUT   |
| 6        | CLK2- OUT   |
| 7        | D2+ IN      |
| 8        | D2-IN       |
| 9        | +24VDC      |
| 10       | 0VDC        |
| 11       | +24VDC      |
| 12       | 0VDC        |
| 13       | +24VDC      |
| 14       | 0VDC        |

TRsystems GmbH, Eglishalde 16, 78647 Trossingen, Germany

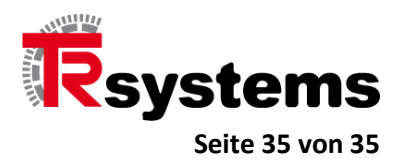

# **Anhang: Zubehör**

Steckverbinder 14 polig Federkraft-Stecker Art.: @S141

# Änderungsindex

| Revision | Erstellt     | Geprüft | Änderung                                | Datum      |
|----------|--------------|---------|-----------------------------------------|------------|
| 01       | Josef Koprek |         | Erstellung Dokumentvariante             | 02.05.2024 |
| 02       | S. Mattes    |         | Zubehör Steckverbinder, Steckerbelegung | 02.05.2024 |

TRsystems GmbH, Eglishalde 16, 78647 Trossingen, Germany